## 29. So suchen Sie nach einem Gewährleistungsantrag - Inspektionsbericht

| Mein Benutzerkonto                                   | Gewährleis                                                                              | stungsantrags-Suc                            | he                       |               |                                    |                         |                       |              |                                        |
|------------------------------------------------------|-----------------------------------------------------------------------------------------|----------------------------------------------|--------------------------|---------------|------------------------------------|-------------------------|-----------------------|--------------|----------------------------------------|
| Mein Profil                                          | Keerr Dr                                                                                | man wind Cin informi                         | area cohold The Cou      | väbrleie      | tunggantung                        | abachlia@and b          |                       | ام بیم م     |                                        |
| Mein Adressbuch                                      | endgültige Status ermittelt bzw. eine Entscheidung getroffen wurde.                     |                                              |                          |               |                                    |                         |                       |              |                                        |
| Meine Bestellungen 🐱                                 | Kunden ID                                                                               |                                              |                          |               |                                    |                         |                       |              |                                        |
| My Quotes                                            | 0001001182   Händler   SAG Supply Chain AG   Knonauerstrasse 54 Cham 6330 Schweiz       |                                              |                          |               |                                    |                         |                       |              |                                        |
| Meine Gewährleistungen 🐱                             | oo too too phala hanare pare suppry enant ne phronaders (1936, 54, enant, 0550, Serrerz |                                              |                          |               |                                    |                         |                       |              |                                        |
| Gewährleistungsantrag<br>Suche Gewährleistungsantrag | Knorr-Bremse Artikelnummer                                                              |                                              |                          |               | Knorr-Bremse Garantieantragsnummer |                         |                       |              |                                        |
| 117                                                  |                                                                                         |                                              |                          |               |                                    |                         |                       |              |                                        |
| Meine Tickets                                        | Kunden Referenznummer                                                                   |                                              |                          |               | Antragsdatum von Antragsdatum bis  |                         |                       |              |                                        |
| Meine Altteile 🐱                                     |                                                                                         |                                              |                          |               | 07.07.202                          | 07.07.2021              |                       | 2021         |                                        |
| Meine Trainings 🐱                                    |                                                                                         |                                              |                          |               |                                    |                         |                       |              |                                        |
| Meine eigenen Artikelnummern                         | Zurücksetzen Suche ))                                                                   |                                              |                          |               |                                    |                         |                       |              |                                        |
| Meine Dokumente 👻                                    |                                                                                         |                                              |                          |               |                                    |                         |                       |              |                                        |
| Abmeldung                                            | 1 Anträg(e) gefunden                                                                    |                                              |                          |               |                                    |                         |                       |              |                                        |
| Mein Firmenkonto                                     | Antragssdatum                                                                           | Knorr-Bremse<br>Gewährleistungsantrag<br>Nr. | Kunden<br>Referenznummer | <u>Status</u> | Entscheidung                       | Reason for<br>Rejection | Knorr-Br<br>Artikelnu | emse<br>mmer | Inspektionsberich<br>Inspektionsberich |
| Meine Benutzer 🐱                                     | 12.07.2021                                                                              | C21K6112                                     |                          | Closed        | Refused<br>Refused                 | SAP Text more<br>info   | K002562               |              | <u>ک</u>                               |
|                                                      | 1 Claim                                                                                 |                                              |                          |               |                                    |                         |                       |              |                                        |

Besuchen

Sie <u>www.mytruckservices.knorr</u> <u>bremse.comund</u> und melden Sie sich bei Ihrem Konto an → Klicken Sie auf "Mein Konto" → "Meine Gewährleistungen" → "Suche

Gewährleistungsanspruch"(Sie müssen ein Konto haben und im System angemeldet sein)

- Geben Sie ein "Antragsdatum von" der letzten 12 Monate und das "Antragsdatum bis" ein.
- Klicken Sie auf "Suchen"
- Danach erhalten Sie eine E-Mail mit der

Gewährleistungsantragsnummer

 Nachdem der Antrag vom Kundendienst akzeptiert oder abgelehnt wurde, erhalten Sie den Inspektionsbericht

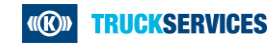